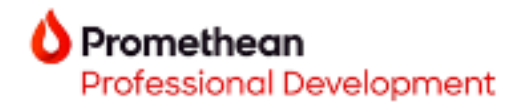

# ActivInspire to Explain Everything & Explain Everything Advanced Migration Guide

# **Getting started**

As with **ActivInspire**, creating engaging and dynamic lessons with **Explain Everything** is easy and fun. Let's begin.

- 1. To log in to your account, you may navigate to <u>www.explaineverything.com</u> or access Explain Everything from your <u>Promethean account</u>.
- 2. Upon signing in to your account, the **My Drive** dashboard will appear. From here, you may select **New Project** to begin a new interactive project, or select from your pre-created projects.

You also have the option to organize your content into folders, filter your content, and adjust the way your content is displayed.

- 3. To create a new project, choose from options:
  - a. Blank Canvas Start a completely new project.
  - b. Template
  - c. File Import existing Flipcharts, documents, and .csv files from your device or cloud storage.

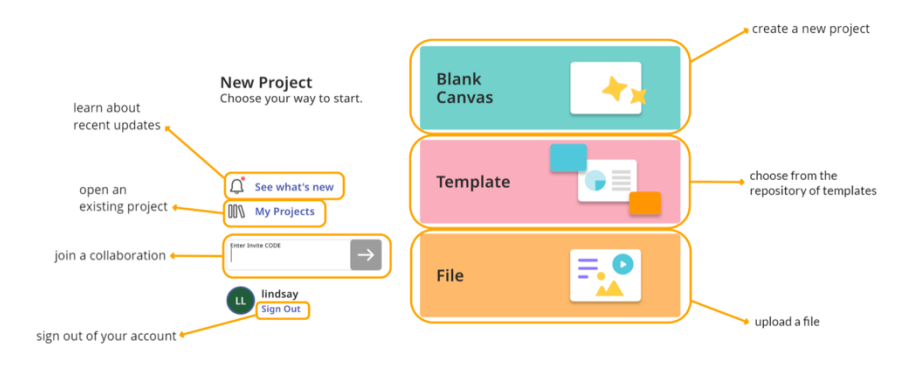

When opening ActivInspire and Explain Everything, the Welcome Screen and New Project Menu appears.

ActivInspire to Explain Everything Migration Guide\_0724

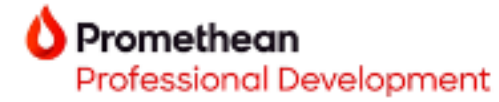

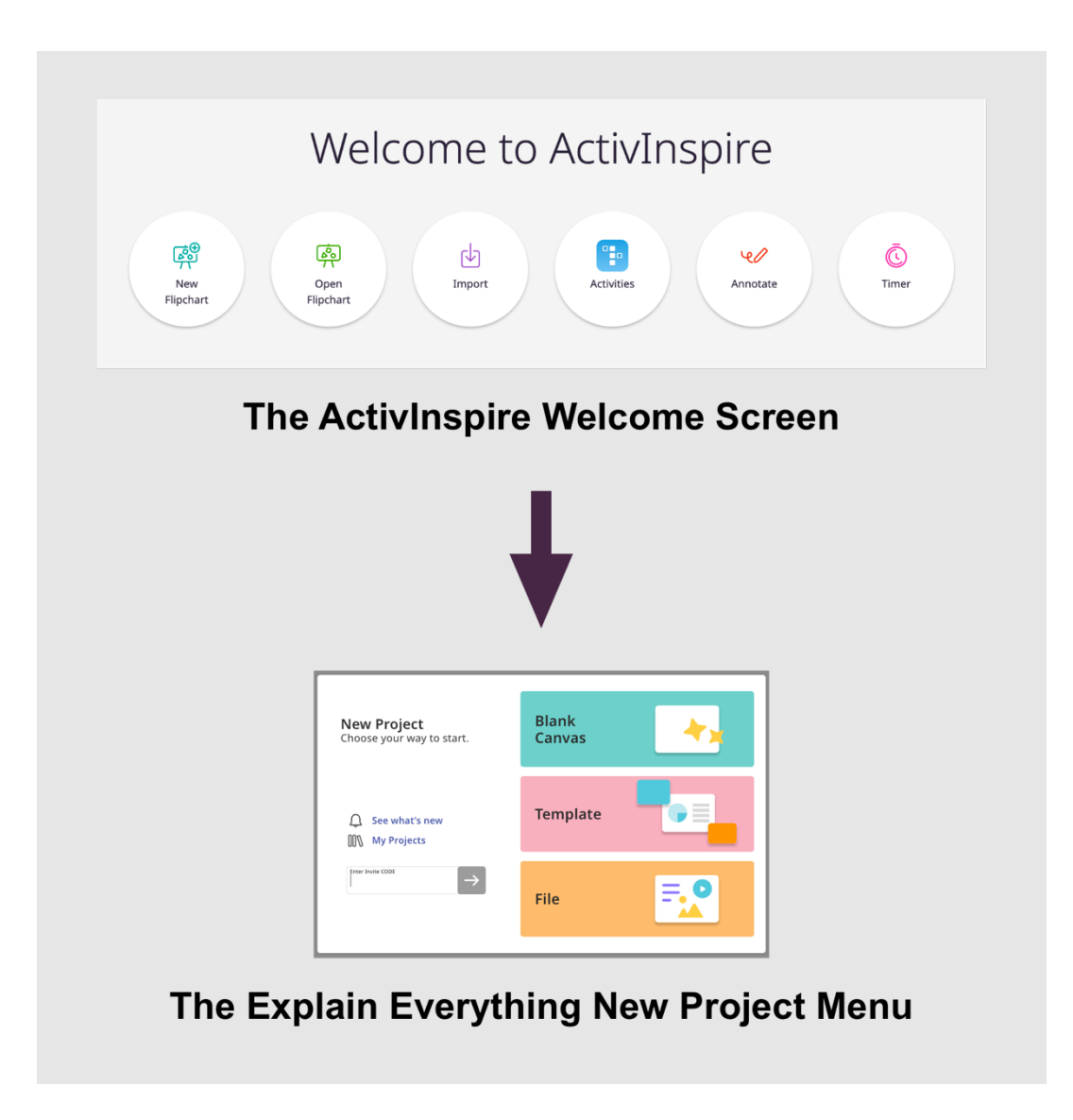

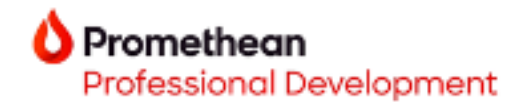

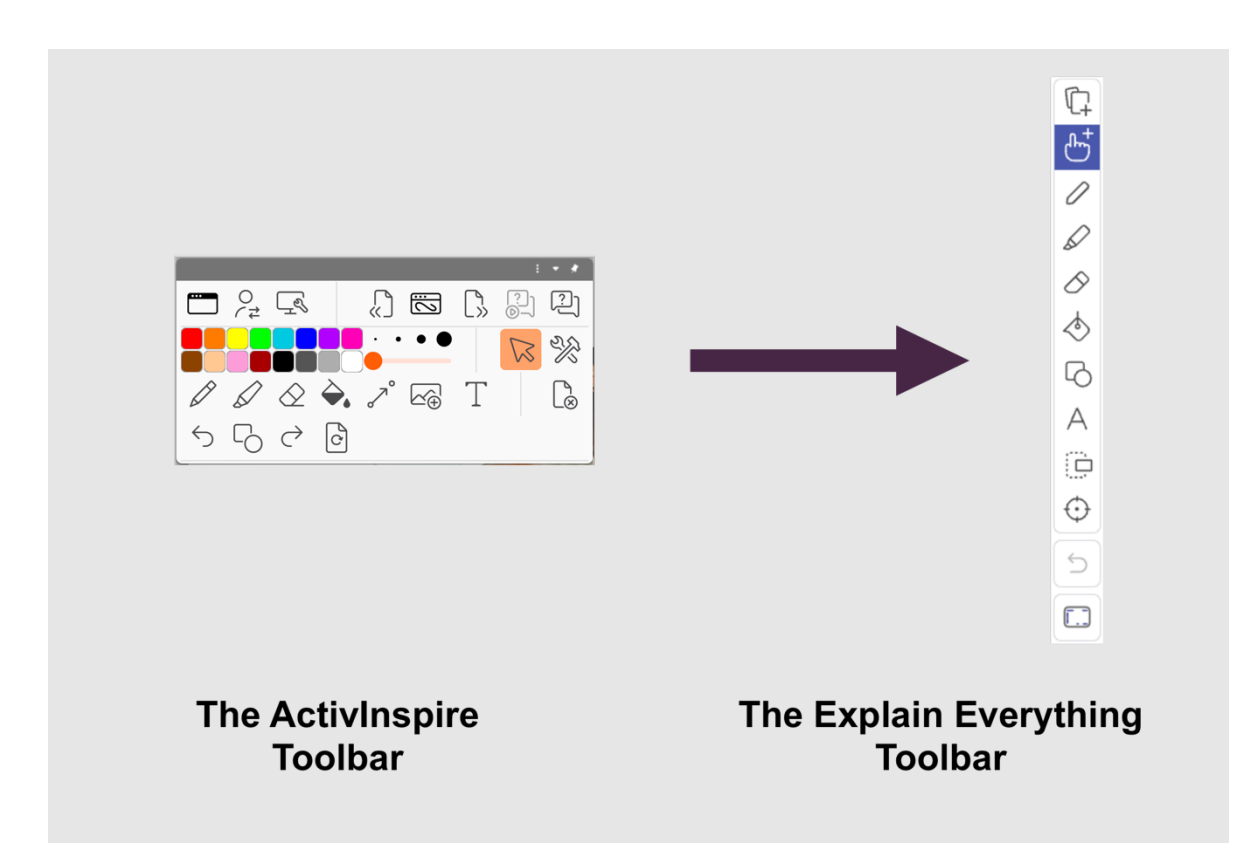

## Start a new project with a flipchart

To use an existing ActivInspire flipchart in Explain Everything, export the flipchart as an .iwb file from ActivInspire.

| Import | >  | 2000                          |   |
|--------|----|-------------------------------|---|
| Export | >  | Common File Format CFF (.iwb) |   |
| Print  | жP | All Pages to                  | > |

Then, from Explain Everything's New Project screen, select File to upload the .iwb file.

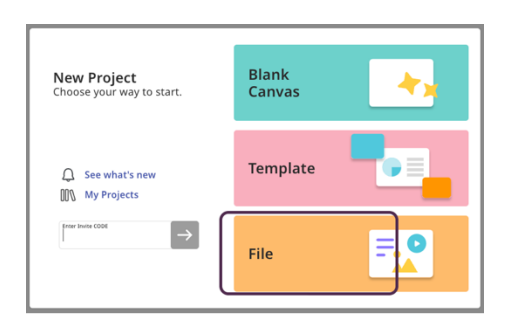

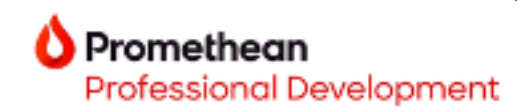

## Importing files

To import files into Explain Everything, such as PDFs, select Media from the toolbar, then select Files.

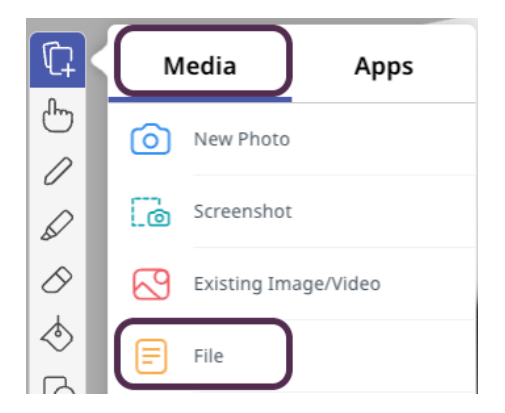

Here, you can also select sources like your device, Google Drive, Microsoft OneDrive, or Dropbox.

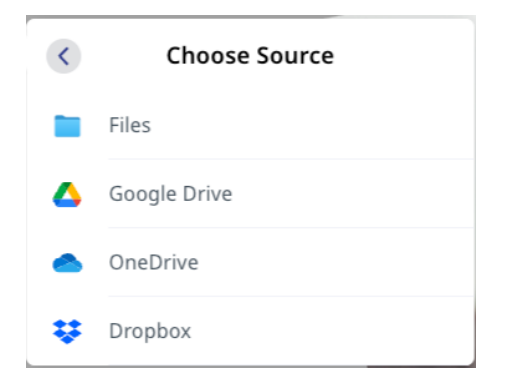

## Importing Promethean Whiteboard (.pwb) files

With **Explain Everything**, you can create a fun, encouraging, and interactive environment and easily present engaging materials to help your students learn and grow.

Follow these four steps to quickly open your Promethean Whiteboard files in Explain Everything.

- 1. Select **Project Options** (three dots).
- 2. Select Open.
- 3. Navigate to and select your **Promethean Whiteboard file (.pwb)**.
- 4. Your Promethean Whiteboard file will open in the Explain Everything Whiteboard.

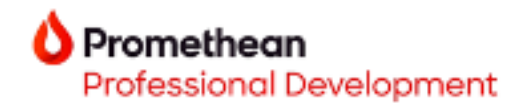

# **Creating from a Template**

ActivInspire users will be delighted to discover our **Template Library**, filled with pre-made, editable templates, and most importantly, created by educators. New templates are continuously added to the library. To start with a template, simply choose Templates from the New Project Menu.

| <b>New Project</b><br>Choose your way to start. | Blank<br>Canvas |
|-------------------------------------------------|-----------------|
| Q See what's new My Projects                    | Template        |
|                                                 | File            |

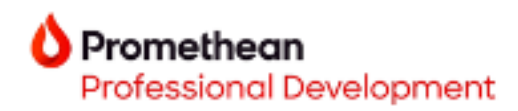

Here you will discover a plethora of options to choose from for your new project.

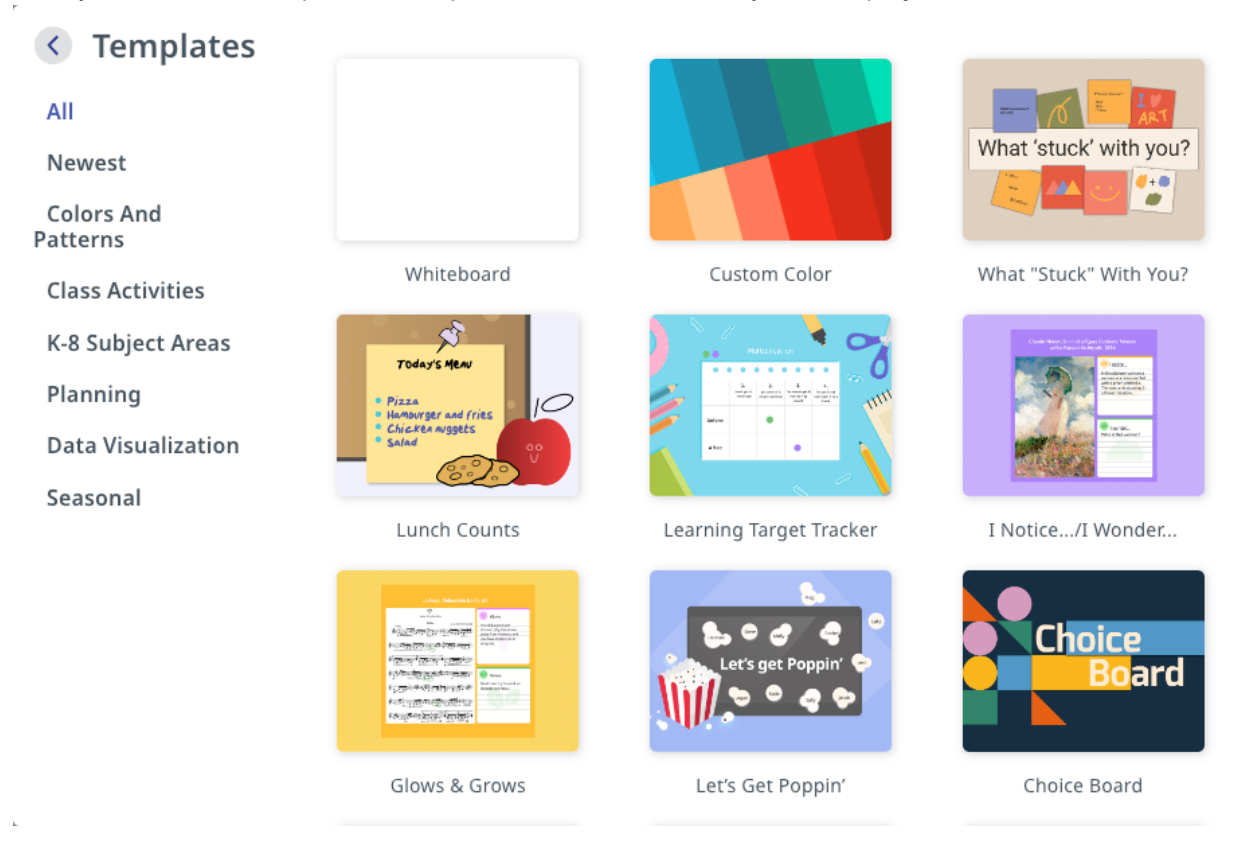

# Similar features

#### Polling\*

With ActivInspire, you could create polls using **Connected Devices** and **Questions**. In our Explain Everything Advanced plan, you may create polls by selecting **Apps**, then **Polling**., which opens a new window where you can launch your polls. You may share polls with students via website link or QR code. Here are several poll types you can utilize.

- Multiple choice
- Text response
- Blank
- Creative

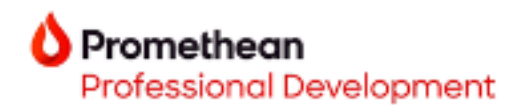

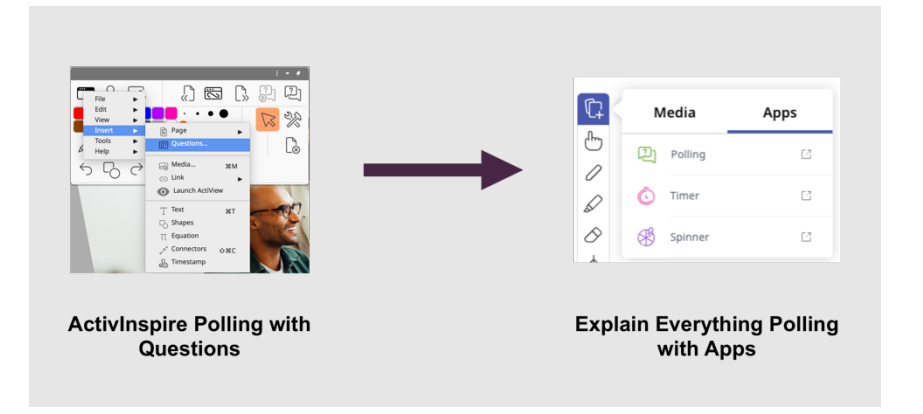

Explain Everything Advanced Polling comes with additional features that include changing the font, font color, font style and size, adding a background color to polling card, and inserting an image from a device.

\*See additional Explain Everything Advanced Features Below.

#### **Screen recording**

Screen Recording in Explain Everything can be found at the bottom center of your screen.

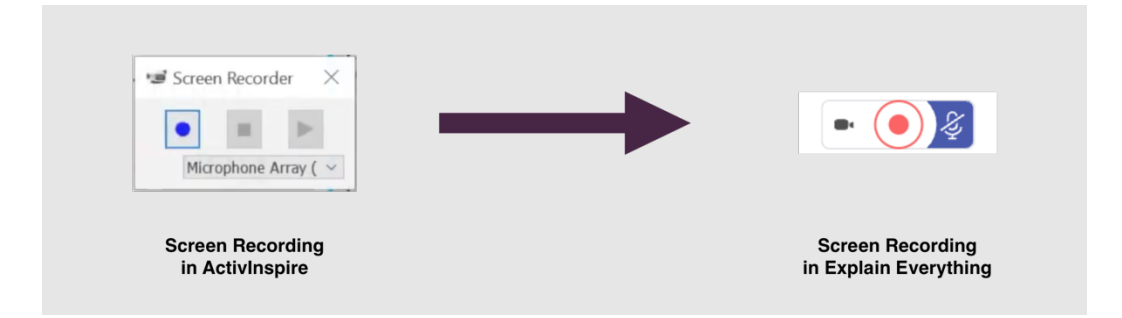

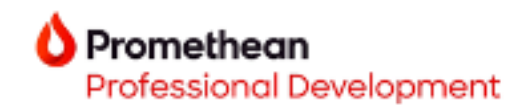

## **Exporting and sharing**

Exporting a file from Explain Everything is fast and simple. In the top right of the screen, select the **Share** icon.

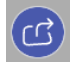

Options will appear to Create Web Video Links, Export, and Broadcast. Select Export.

Export Save in various formats to your device.

You will be given the option to export as a **Document**, **Image**, or **Project**.

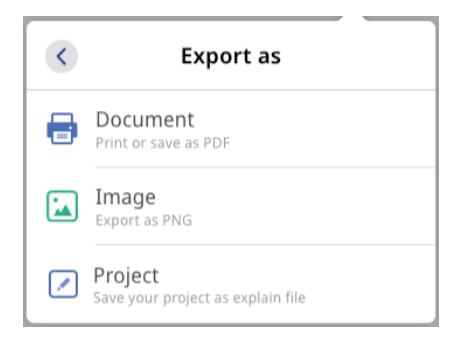

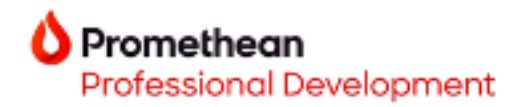

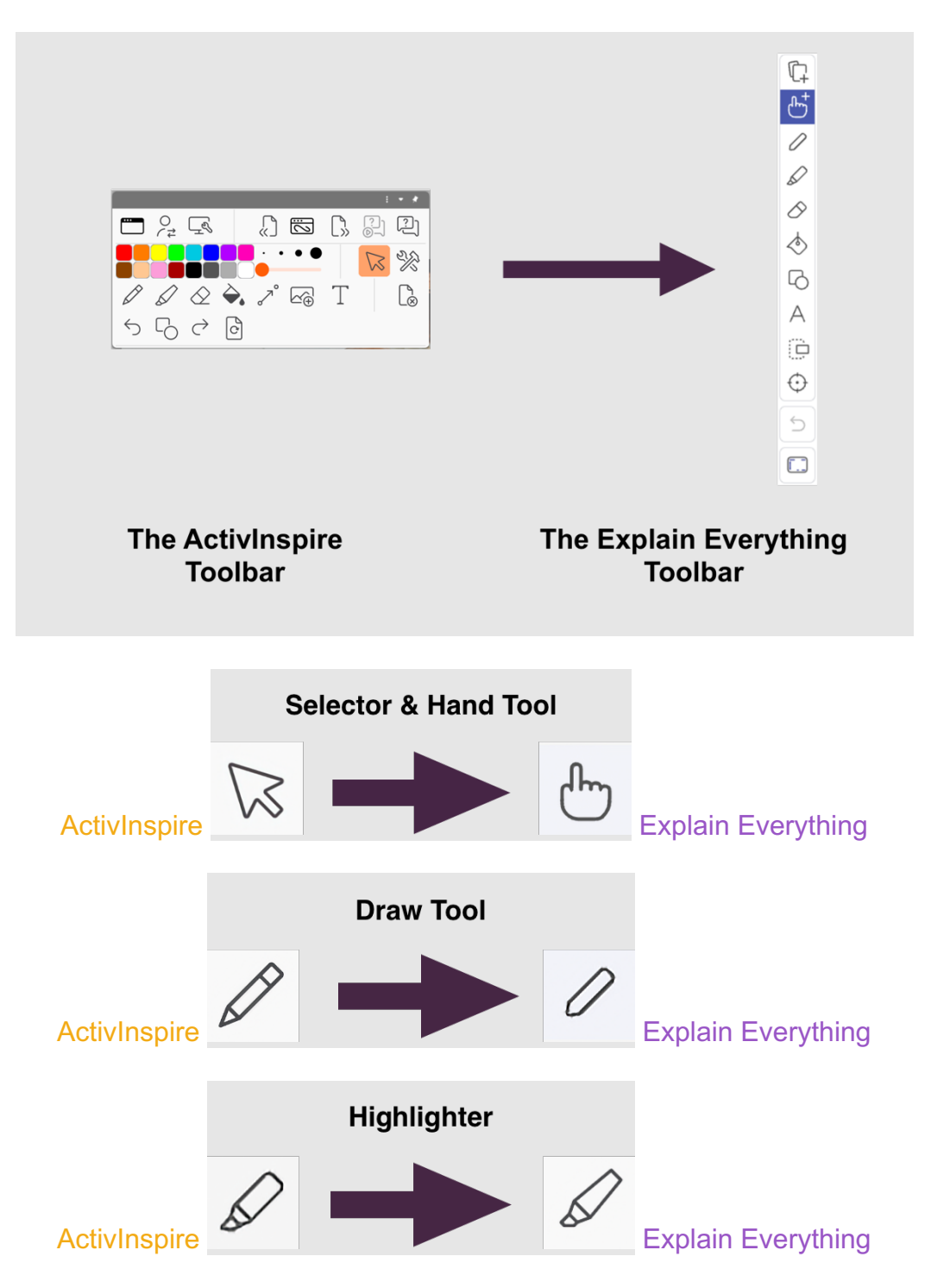

# **Toolbar comparison**

ActivInspire to Explain Everything Migration Guide\_0724

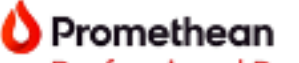

Professional Development

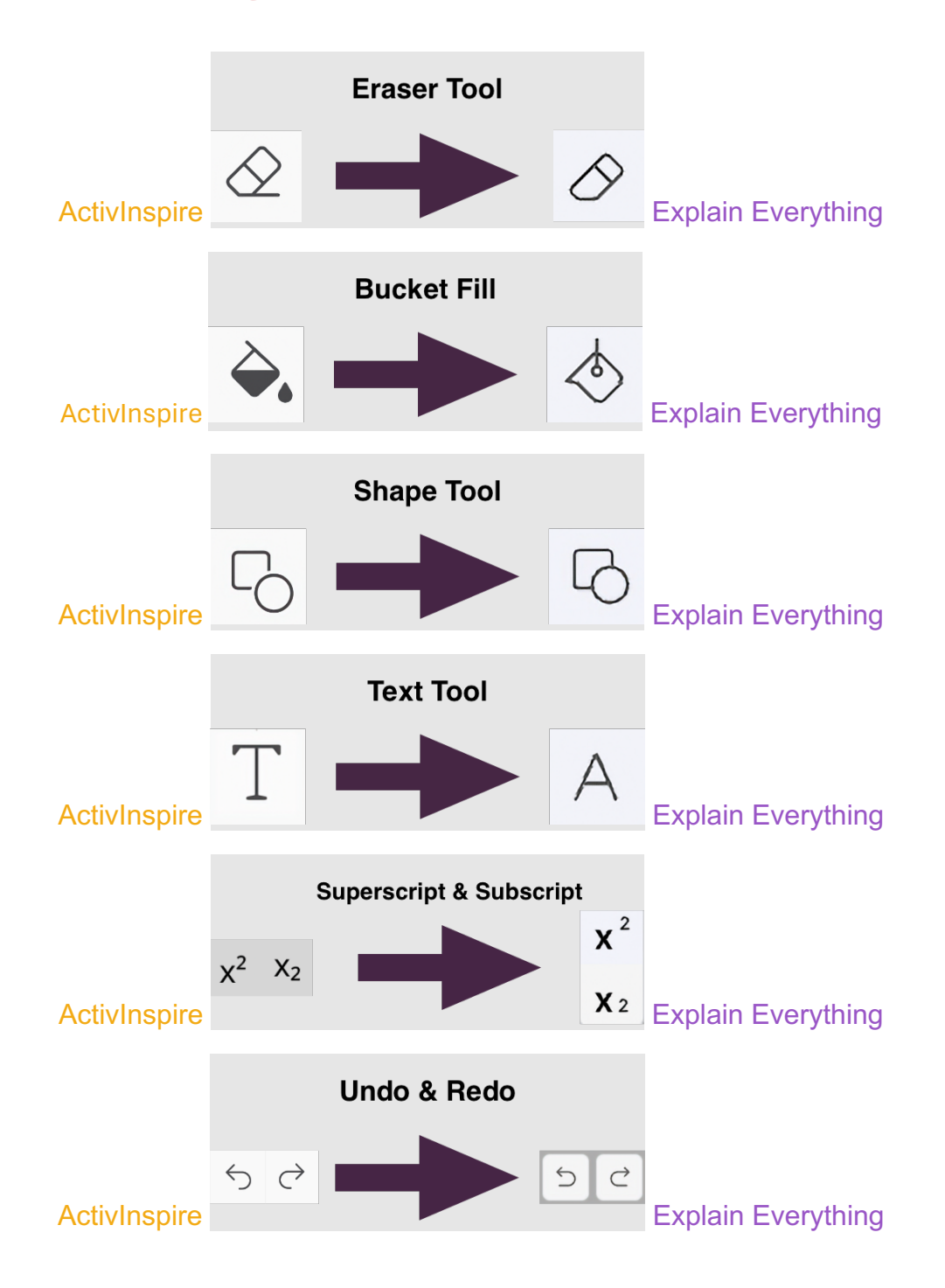

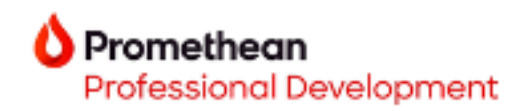

# New Features in Explain Everything

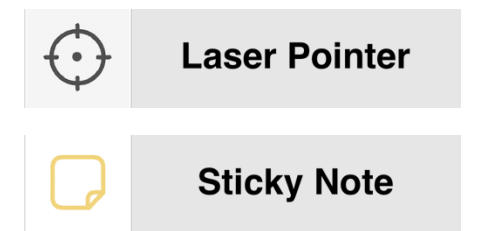

Additionally, ActivInspire users familiar with the Resource Pack can now add clipart and images from **Giphy** and **Unsplash** to their Explain Everything projects.

| Ś | < | Image/GIF from Web |
|---|---|--------------------|
| l | ů | Unsplash           |
| l |   | Giphy              |

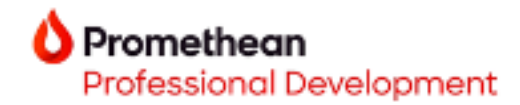

## **Explain Everything: Free plan features**

- Up to 3 projects
- 1 slide per project
- 3-minute videos
- Collaborate with 1 person for 15-minute sessions
- 500 MB cloud storage
- Template library
- Unsplash and Giphy integrations

## Additional features in Explain Everything Advanced

- Unlimited projects
- Unlimited Slides
- Unrestricted Video Length
- Promethean Engagement Applications
  - Polling
    - o Timer
    - o Spinner
- Collaborate with 1 person for 30-minute sessions
- 7.5 GB of Cloud Storage
- Advanced access to new features as they're added

#### **Additional resources**

Get to know Explain Everything better with these great additional resources, from quick online courses on <u>Learn.Prometheanworld.com</u>, to our learning pack with videos, articles, and downloadable guides.

- Explain Everything Advanced Essentials 1
- Explain Everything Advanced Essentials 2
- Explain Everything Advanced Activities for iOS
- Explain Everything Learning pack

\*Explain Everything Advanced feature